## SIEMENS西门子吉林省丹东市(授权)伺服电机一级代理商——西门 子东北总代理

| 产品名称 | SIEMENS西门子吉林省丹东市(授权)伺服电机<br>一级代理商——西门子东北总代理 |
|------|---------------------------------------------|
| 公司名称 | 广东湘恒智能科技有限公司                                |
| 价格   | .00/件                                       |
| 规格参数 | 西门子总代理:PLC<br>西门子一级代:驱动<br>西门子代理商:伺服电机      |
| 公司地址 | 惠州大亚湾澳头石化大道中480号太东天地花园2<br>栋二单元9层01号房       |
| 联系电话 | 15915421161 15903418770                     |

## 产品详情

起因

起因是Win7旗舰版32位和64位纯净版系统安装Roboguide时报错,无法继续安装。

经检查发现是由于安装.Net Framework4.7.1失败导致的。信息是

已处理证书链,但是在不受信任提供程序信任的根证书中终止。或:无法建立到信 任根颁发机构的证书链

,,

方式一更新操作系统Win7打开自动更新 控制面板\系统和安全\Windows Update

点击检查更新,确保网速连接上(安装过程中,会自动下载证书)

## 方式二 直接安装证书

1. 卜 载 Microsoft Certificate Authority 2011 让书

官网连接:https://go.microsoft.com/fwlink/?LinkID=747875&clcid=0x409或者从下方下 载压缩的文件,解压后安装。MicrosoftRootCertificateAuthority2011.zip

2. 按Windows+R键打开运行对话框,输入:certmgr.msc ,点击确定,打开Microsoft管理控制台中的证书 管理单元。3. 从管理单元界面左侧的导航栏中展开:受信任的根证书颁发机构 。在其下的证书目录上 右击,选择:所有任务 导入。

选择证书文件的路径将证书存放到受信任的根证书颁发机构

点击下一步后,继续点击完成,开始安装。安装时会弹出一个安全性警告,我们选 择是。安装后效果:

方式三 右键点击证书,选择安装证书

注意的是,点击完成后,需要等一段时间才会弹出安全性警告,等安装成功后,输入certmgr.msc来确认证书是否安装成功。